## WINDSOR Public Library

## iPad/iPhone Tutorial: Adding an email account to the Mail app

Please have your email login information ready. You will need your user name (usually your email address) and your password. Step 1. Open Settings and scroll down to Passwords & Accounts

Tip: the Settings app looks like a gear

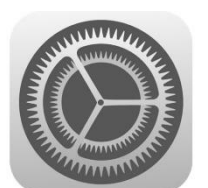

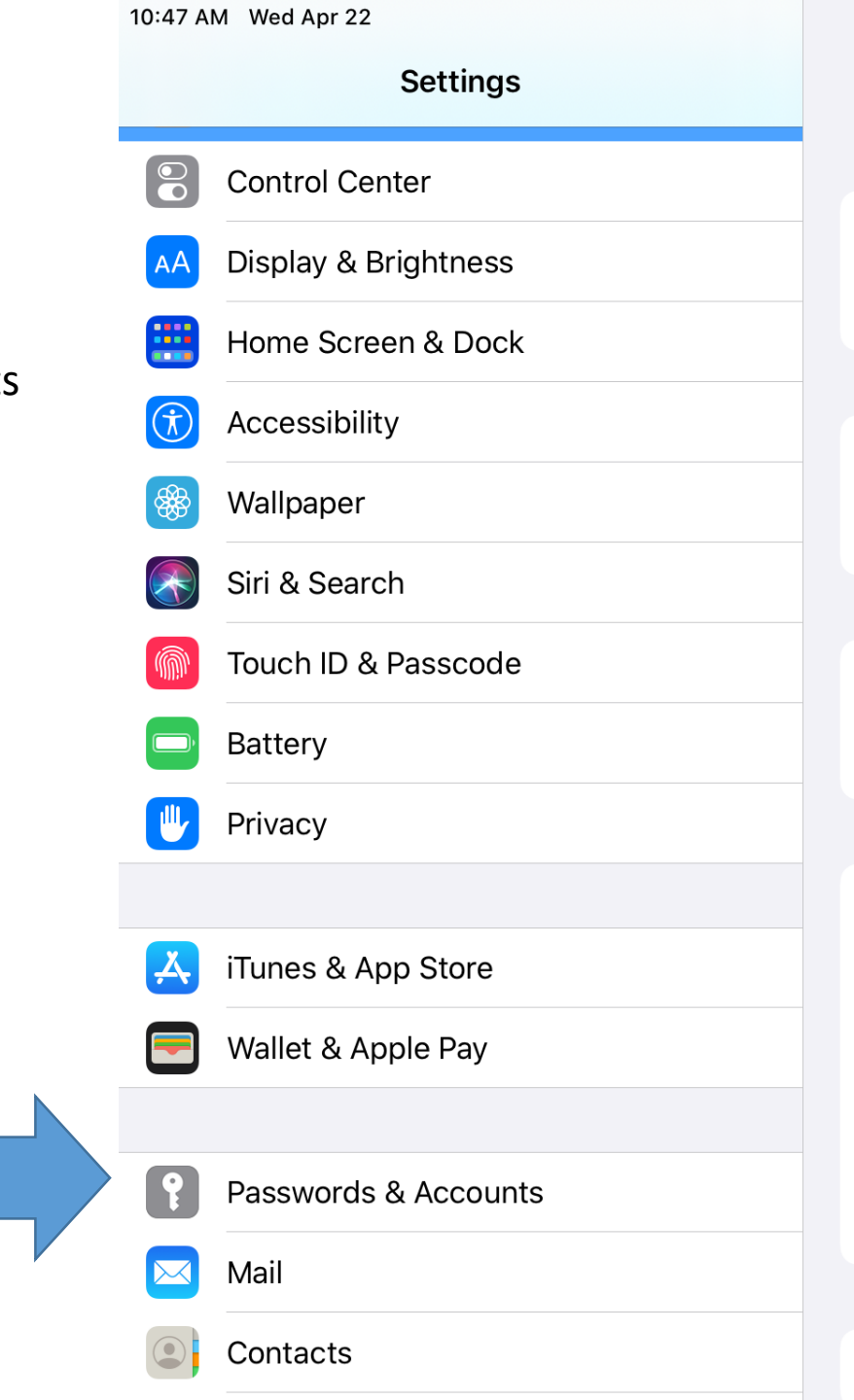

VPN

| General                |   |
|------------------------|---|
| About                  | , |
| About                  |   |
| Software Update        | > |
|                        |   |
| AirDrop                | > |
| AirPlay & Handoff      | > |
|                        |   |
| iPad Storage           | > |
| Background App Refresh | > |
|                        |   |
| Date & Time            | > |
| Keyboard               | > |
| Fonts                  | > |
| Language & Region      | > |
| Dictionary             | > |
|                        |   |

중 65% ■

Not Connected >

10:48 AM Wed Apr 22 Settings **Passwords & Accounts Control Center** Website & App Passwords Under ACCOUNTS tap Display & Brightness AA AutoFill Passwords Home Screen & Dock Accessibility  $(\dot{\mathbf{x}})$ ACCOUNTS iCloud Wallpaper \*\* iCloud Drive, Photos, Stocks Exchange Siri & Search Mail, Contacts, Calendars, Reminders, Notes Touch ID & Passcode Add Account Battery Privacy Fetch New Data Å iTunes & App Store Wallet & Apple Pay Passwords & Accounts Mail  $\searrow$ Contacts

Step 2.

Add Account

중 65% ■

>

>

>

>

Push >

|                                                                                                    | 10:48 AM Wed Apr 22     | 🗢 65% 🔳              |
|----------------------------------------------------------------------------------------------------|-------------------------|----------------------|
|                                                                                                    | Settings                | Accounts Add Account |
| Step 3.<br>A list of the most<br>common email<br>providers comes<br>up. Choose your<br>email provider. | Control Center          |                      |
|                                                                                                    | AA Display & Brightness | iCloud               |
|                                                                                                    | Home Screen & Dock      | Microsoft Exchange   |
|                                                                                                    | (i) Accessibility       |                      |
|                                                                                                    | Wallpaper               | Google               |
|                                                                                                    | Siri & Search           | YAHOO!               |
| (For our tutorial<br>today, I'm going<br>to use Google to<br>add a Gmail.)                             | Touch ID & Passcode     |                      |
|                                                                                                    | Battery                 | Aol.                 |
|                                                                                                    | Privacy                 | Outlook.com          |
|                                                                                                    | iTunes & App Store      | Other                |
|                                                                                                    | Wallet & Apple Pay      |                      |
|                                                                                                    |                         |                      |
|                                                                                                    | Passwords & Accounts    |                      |
|                                                                                                    | 🖂 Mail                  |                      |
|                                                                                                    | Contacts                |                      |

10:49 AM Wed Apr 22 중 65% ■ Settings **Accounts** Add Account Step 4. **Control Center** A dialog box comes iCloud **Display & Brightness** AA up. Tap continue. If Home Screen & Dock this box doesn't Microsoft Exchange come up, that's (Ť Accessibility okay just skip to the Google Wallpaper \*\* next step. Siri & Search AHOO! "Settings" Wants to Use "google.com" to Sign In Touch ID & Passcode This allows the app and website to share information about you. Aol. Battery Cancel Continue Privacy Outlook.com 0 iTunes & App Store Å Other Wallet & Apple Pay Mail  $\mathbf{X}$ Contacts

Step 5. A sign in page appears. You will need to enter your email address, and then your password. If you cannot remember your password there will be a Forgot password? Link. Follow the steps to reset your password then come back to the tutorial.

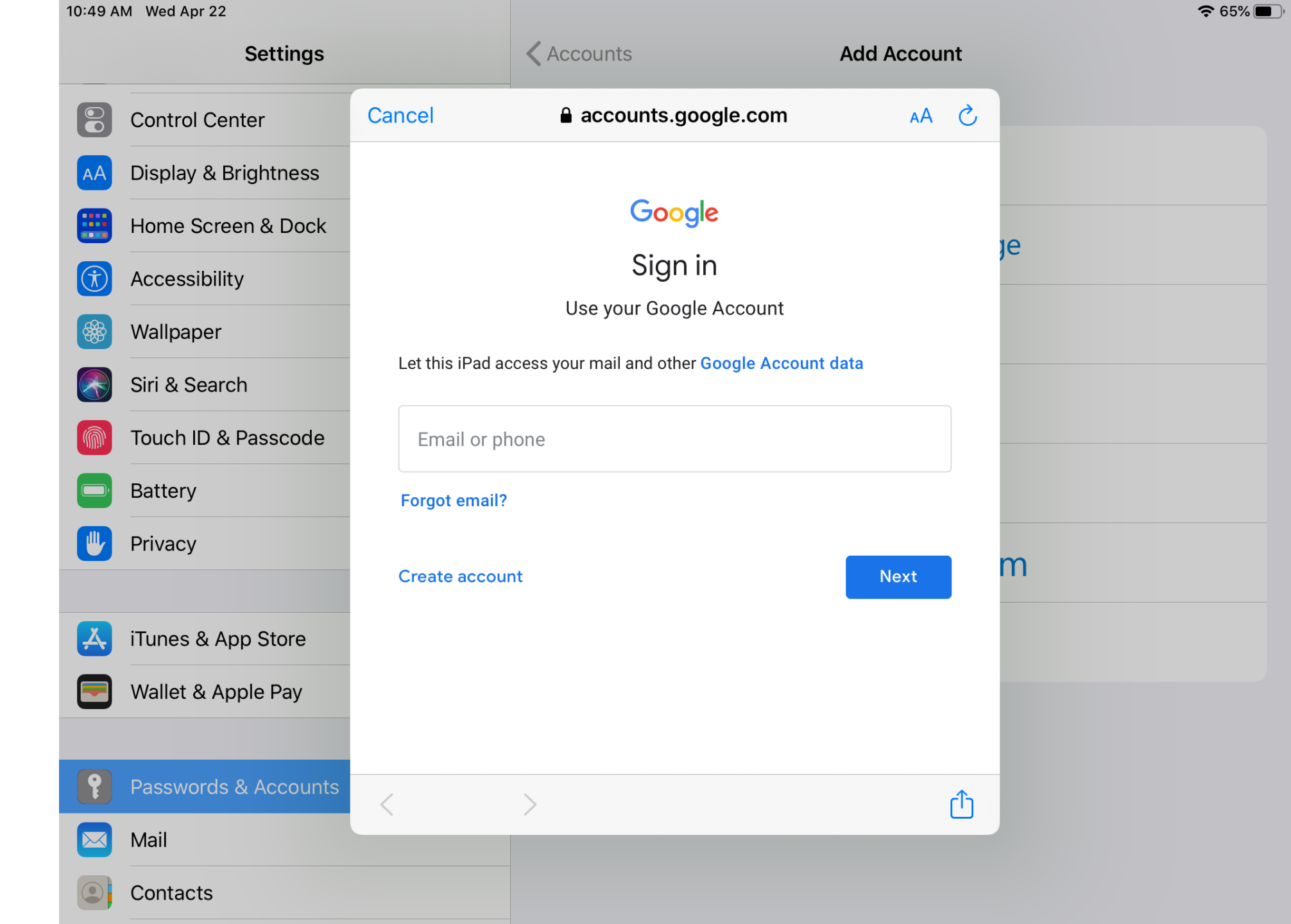

10:50 AM Wed Apr 22 🗢 65% 🔳 Settings Cancel Gmail Save **Control Center** Mail  $\sim$ Once you have **Display & Brightness** |AA| signed in you will Contacts Home Screen & Dock be given the ..... Calendars options of adding Accessibility  $(\dot{\mathbf{x}})$ Mail, Contacts, Notes \* Wallpaper Calendars and Notes (if available) Siri & Search Tap Save at the top Touch ID & Passcode of the screen. Battery Privacy Å iTunes & App Store Wallet & Apple Pay Passwords & Accounts Mail  $\searrow$ Contacts

Step 6.

Step 7. Success! Your email is listed under ACCOUNTS

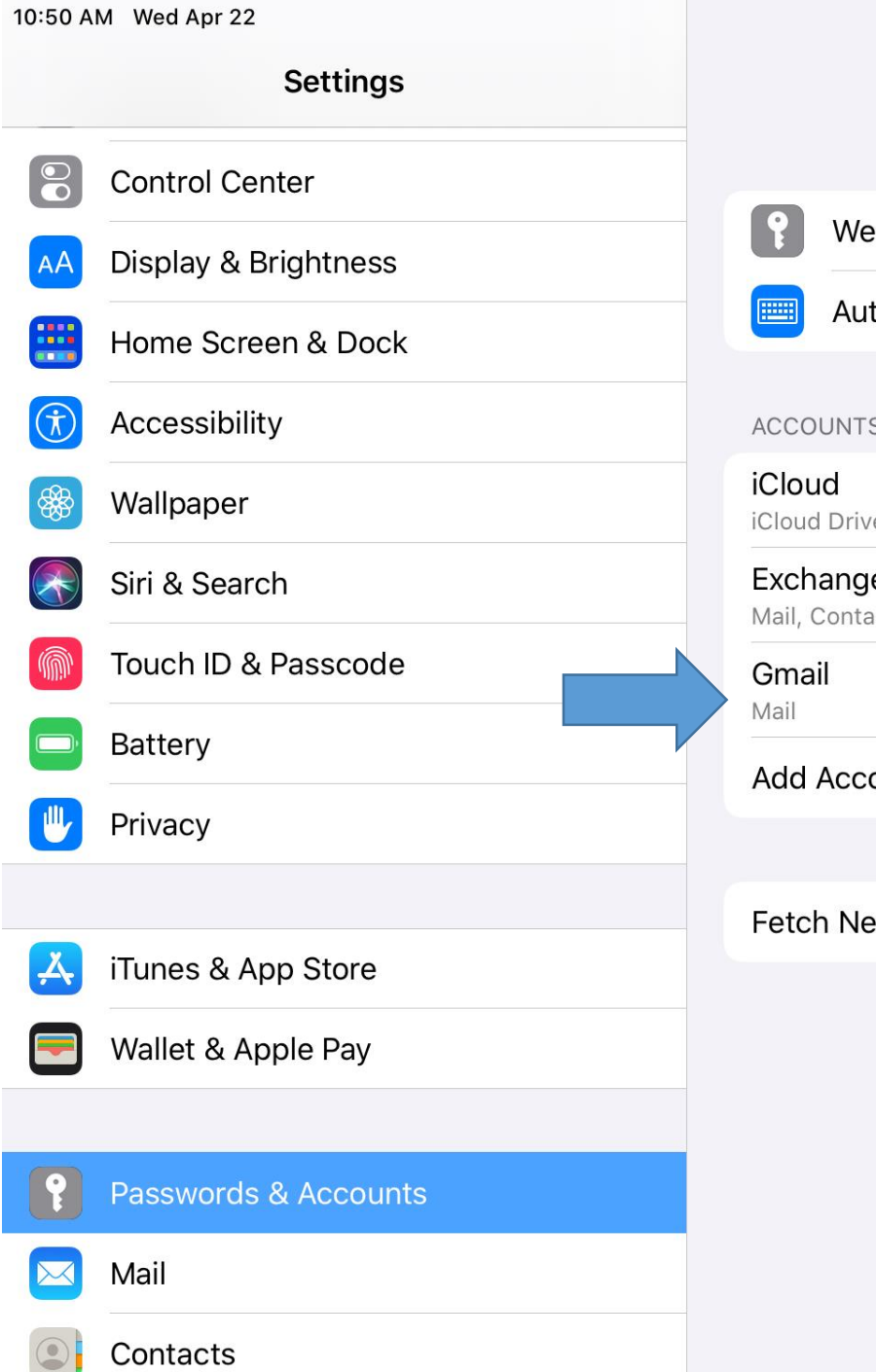

|                  | Passwords & Accounts                                 |        |
|------------------|------------------------------------------------------|--------|
| P                | Website & App Passwords                              | >      |
|                  | AutoFill Passwords                                   |        |
| CCO              | UNTS                                                 |        |
| Clou<br>Cloud    | <b>Id</b><br>I Drive, Photos, Stocks                 | >      |
| Exch<br>⁄Iail, ( | <b>ange</b><br>Contacts, Calendars, Reminders, Notes | >      |
| Gma<br>⁄Iail     | il                                                   | >      |
| ٨dd              | Account                                              | >      |
|                  |                                                      |        |
| etc              | h New Data                                           | Push > |

**?** 65%

Edit

Step 8. Open the mail app. Your email will be listed under Mailboxes. Tap it to open the inbox and see your email.

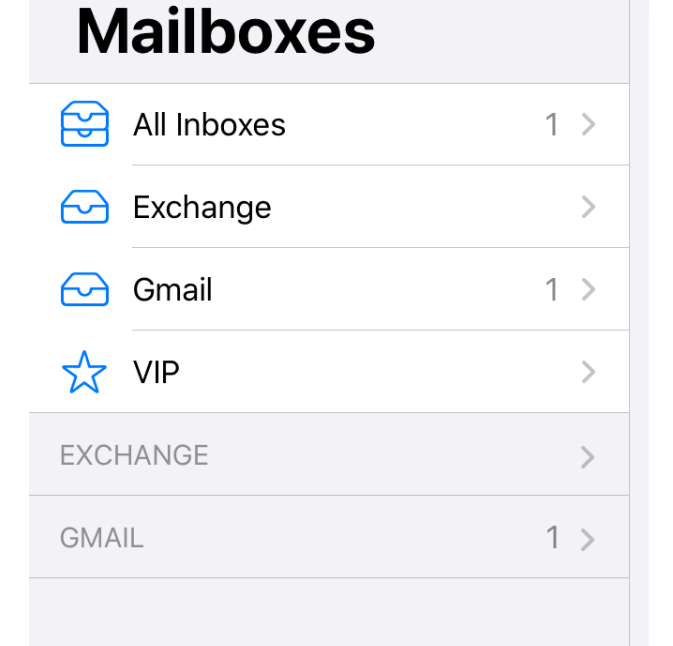

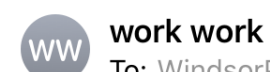

To: WindsorPublicLibrary . >

10:54 AM

Ξ

\* 🗢 61% 🔳

 $\langle h \rangle$ 

**M** 

Hello

## Testing email account

Denise Ricotta IT Librarian Windsor Public Library

Congratulations the tutorial is complete!